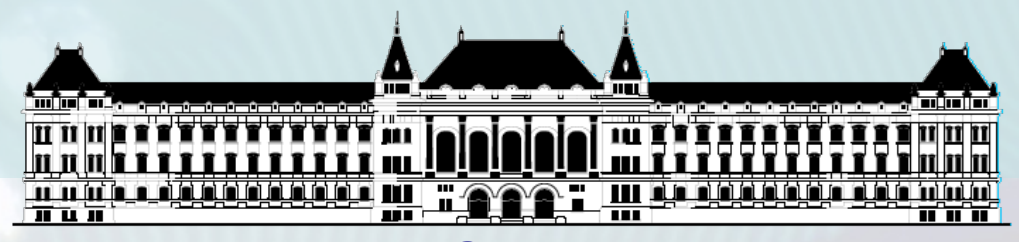

BUDAPESTI MŰSZAKI ÉS GAZDASÁGTUDOMÁNYI EGYETEM VILLAMOSMÉRNÖKI ÉS INFORMATIKAI KAR MÉRÉSTECHNIKA ÉS INFORMÁCIÓS RENDSZEREK TANSZÉK

# Digitális technika (VIMIAA03) 2. gyakorlat és laboratórium

Raikovich Tamás BME MIT

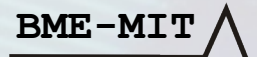

### 1. feladat: HW "Hello World!"

- 8 db LED vezérlése a 8 bites DIP kapcsolóval a LOGSYS Spartan-3E FPGA kártyán
  - − DIP kapcsoló → FPGA bemenet: kék huzalozás
  - − FPGA kimenet → LED: piros huzalozás
  - Mi legyen megvalósítva az FPGA logikában?
- Mint az előző alkalommal, de most Verilog HDL-ben

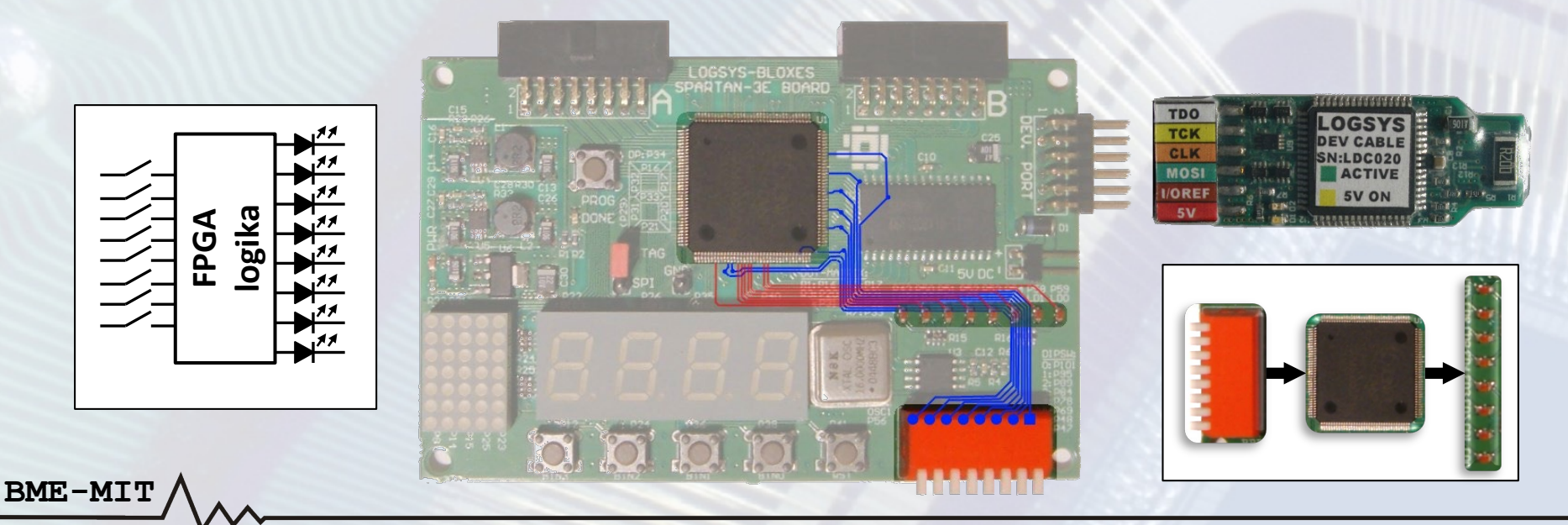

### 1. feladat: HW "Hello World!"

Az elvi kapcsolási rajz a szükséges paraméterekkel (nem tananyag, csak érdeklődőknek !)

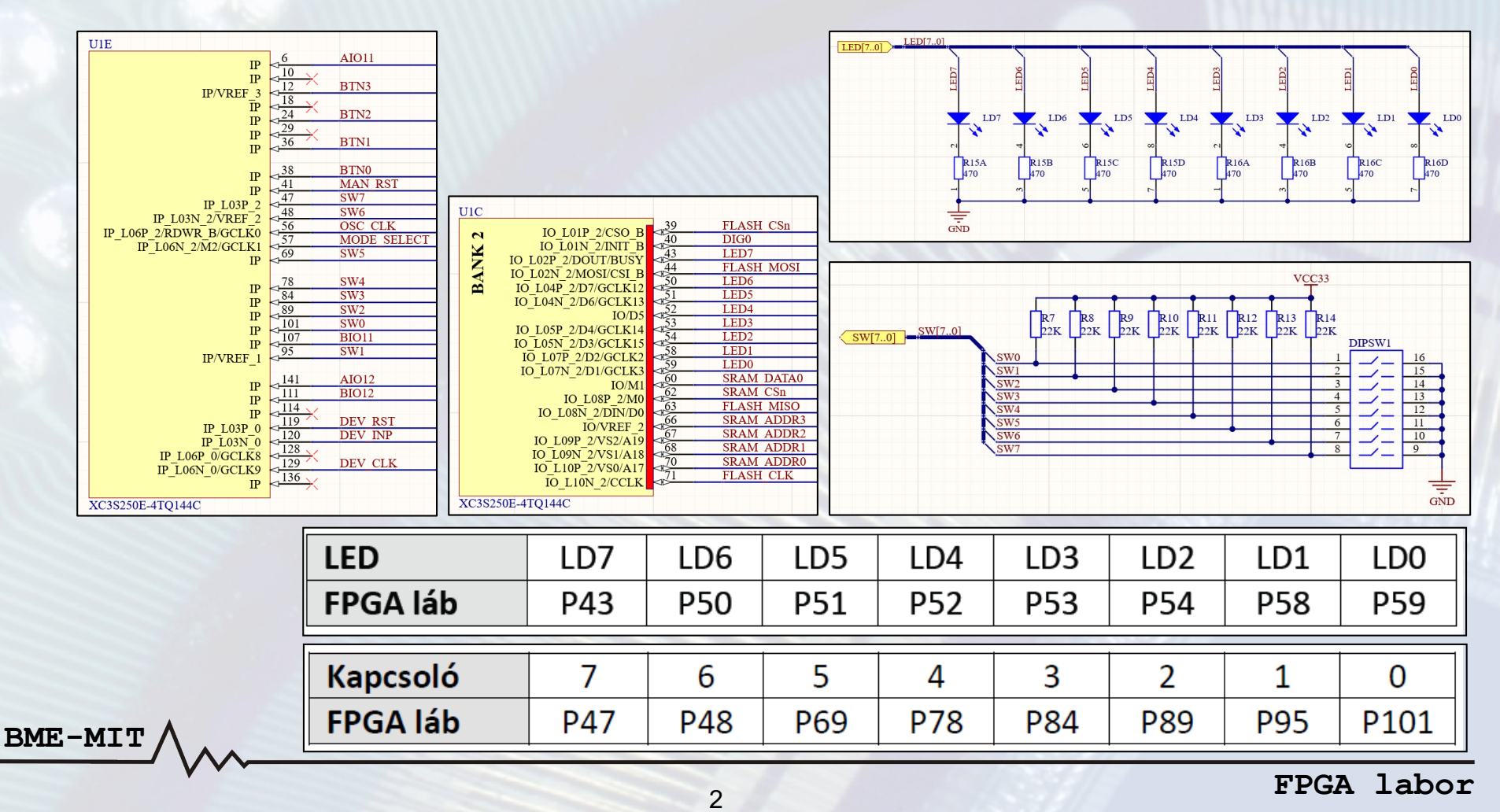

#### 1.a feladat – A projekt létrehozása

- A Xilinx ISE Design Suite 14.6 fejlesztői környezetet használjuk az FPGA fejlesztéshez
- Új projekt létrehozása: File → New Project...

BME-MIT

| Create New Project<br>Specify project loc             | tation and type.                    | Projekt név             |
|-------------------------------------------------------|-------------------------------------|-------------------------|
| Enter a name, locatio                                 | ns, and comment for the project     | labuz                   |
| Name:                                                 | lab02                               |                         |
| Location:                                             | E:\Egyetem\vimiaa03\labor\2\lab02   |                         |
| Working Directory:                                    | E:\Egyetem\vimiaa03\labor\2\lab02   | A projekt               |
| Description:                                          |                                     | elérési útja            |
|                                                       |                                     |                         |
| Select the type of top                                | -level source for the project       | HDL, mert               |
| Select the type of top<br>Top-level source typ<br>HDL | -level source for the project<br>e: | HDL, mert<br>Verilog-ot |
| Select the type of top<br>Top-level source typ<br>HDL | e:                                  | HDL, mert<br>Verilog-ot |

#### 1.a feladat – A projekt létrehozása

#### A használt eszköz beállítása: XC3S250E-4TQG144C

| lect the device and design flow for the proje | ct                  |          |                   |
|-----------------------------------------------|---------------------|----------|-------------------|
| Property Name                                 | Value               | <b>^</b> | Eamily: Spartan3E |
| Evaluation Development Board                  | None Specified      | ~        | ranny. Spartanst  |
| Product Category                              | All                 |          |                   |
| Family                                        | Spartan3E           |          | Device XC3S250F   |
| Device                                        | XC3S250E            | 4        | Device. AC55250L  |
| Package                                       | TQ144               | -        |                   |
| Speed                                         | -4                  |          | Package: TQ144    |
| op-Level Source Type                          | HDL                 |          |                   |
| Synthesis Tool                                | XST (VHDL/Verilog)  | ~        | Speed: -4         |
| Simulator                                     | ISim (VHDL/Verilog) | ~        | opecar i          |
| Preferred Language                            | Verilog             | ×        |                   |
| Property Specification in Project File        | Store all values    | ~        |                   |
| Manual Compile Order                          |                     |          |                   |
| /HDL Source Analysis Standard                 | VHDL-93             | ~        |                   |
| Enable Message Filtering                      |                     | ~        |                   |

BME-MI

### 1.a feladat – Verilog modul hozzáadása

#### Adjunk az üres projekthez egy Verilog modult: lab02\_1a

| Design         View:       Implementation         Implementation       Implementation         Hierarchy       Implementation         Implementation       Implementation                                                                                                    |                                                                                                    |                                                                                                    |
|----------------------------------------------------------------------------------------------------|----------------------------------------------------------------------------------------------------|----------------------------------------------------------------------------------------------------|
| Image: Second state state sta | iles       New Source Wizard         Select Source Type       Select source type, file name and its         Select source type, file name and its       IP (CORE Generator & Architect         Schematic       User Document         IV Verilog Module       Verilog Module         Verilog Iest Fixture       VHDL Module         VHDL Library       VHDL Package         VHDL Test Bench       Embedded Processor | location.<br>ure Wizard)<br>Név: lab02_1a<br>Ele name:<br>lab02_1a<br>Logation:<br>E:\Egyetem\vimiaa03\labor\2\lab02 |
|                                                                                                    | Típus: Verilog modu                                                                                                    | I Elérési út<br>✓ Add to project                                                                                     |
|                                                                                                    | More Info                                                                                                    | <u>N</u> ext > Cancel                                                                                                |

BM

#### 1.a feladat – Verilog modul hozzáadása

• A modul portjait majd begépeljük

BM

• Létrejön a Verilog modul váza, amit ki kell egészíteni

| dule name | lab02_1a      |       |        |     |        |         |   | A Verilog            |
|-----------|---------------|-------|--------|-----|--------|---------|---|----------------------|
|           | Port Name     | Direc | tion   | Bus | MSB    | LSB     | ^ | modul váza           |
|           |               | input | ~      |     |        |         | _ |                      |
|           |               | input | ~      |     |        |         | _ |                      |
|           |               | input | $\sim$ |     |        | 75      |   |                      |
|           | Maradion üres | en    | ~      |     |        |         | 1 | `timescale 1ns / 1ps |
|           |               |       | ~      |     |        | <u></u> | 2 |                      |
|           |               | input | ~      |     |        | =       | 2 |                      |
|           |               | input | ~      |     |        | 5       | 3 | module lab02 1a(     |
|           |               | input | ~      |     |        | E       | 1 | · · ·                |
|           |               | input | $\sim$ |     |        | 12      | 4 | ) i                  |
|           |               | input | ~      |     |        | -       | 5 |                      |
| More Info |               |       | < Ba   | rck | Next > | 1       | 6 | endmodule            |
| Hore mile |               |       |        |     | Tier > | 14      | 0 | Chamodarc            |

#### **Verilog HDL ismeretek**

Verilog modul felépítése, részei

- A Verilog nyelv hierarchikus, egymásba ágyazott funkcionális egység (modul) alapú tervezési megközelítést használ
  - A legfelső (top-level) modul kapcsolódik az eszköz lábaihoz
- A modul deklarálásának gyakorlatban használt szintaxisa

#### A modul neve

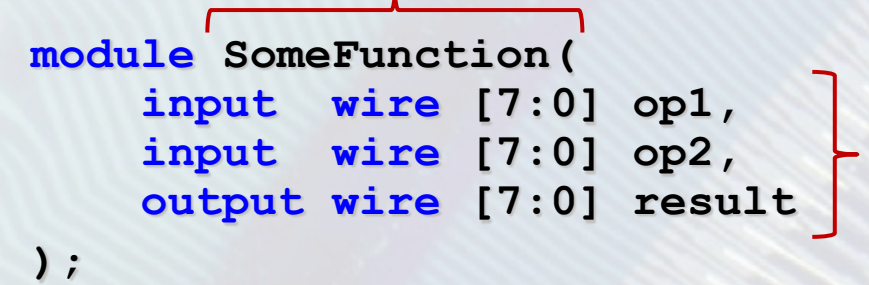

A portok deklarálása a modul fejlécében, a port listában. A "külvilággal" való kapcsolat.

assign result = op1 & op2;

A funkcionalitás leírása a modul "törzsében"

endmodule

BME-MI

#### **Verilog HDL ismeretek**

Modul portjainak megadása

- A portok deklarálásának szintaxisa input wire [7:0] op1 irány típus méret név
- Irány
  - Bemeneti port: input
  - Kimeneti port: output
- Típus

BME-MI'

- wire: vezeték (alapértelmezett, ha nem adjuk meg)
- reg: tároló is lehet belőle (csak kimeneti portra adható meg)
- Méret:  $[j:i] \rightarrow a$  port mérete |j-i| + 1 bit
  - i a legkisebb helyiértékű bit (LSb) sorszáma
  - j a legnagyobb helyiértékű bit (MSb) sorszáma
  - Jellemzően N-1:0 (pl. 7:0), de lehet más is
  - Ha nem adjuk meg, akkor a port mérete 1 bit lesz

#### 1.a feladat – A portok megadása

- A modul fejlécében adjuk meg a portokat
- Most 1 bites portokat használjunk
  - 8 darab bemenet: sw0, sw1, ..., sw7
  - 8 darab kimenet: *Id0, Id1, ..., Id7*

```
module lab02_1a(
    input wire sw0,
    input wire sw1,
    input wire sw1,
```

output wire 1d0,

); BME-MI'

#### Verilog HDL ismeretek Folytonos értékadás

Logikai kapcsolat megadása wire típusú jelek esetén assign result = op1 & op2; assign wire\_jel = kifejezés;

- A wire\_jel által reprezentált értéket a kifejezés minden pillanatban meghatározza (folytonos értékadás), ez a kombinációs logika leírásának felel meg
- Az értékadás az LSb-től kezdve bitenként történik

BME-MI'

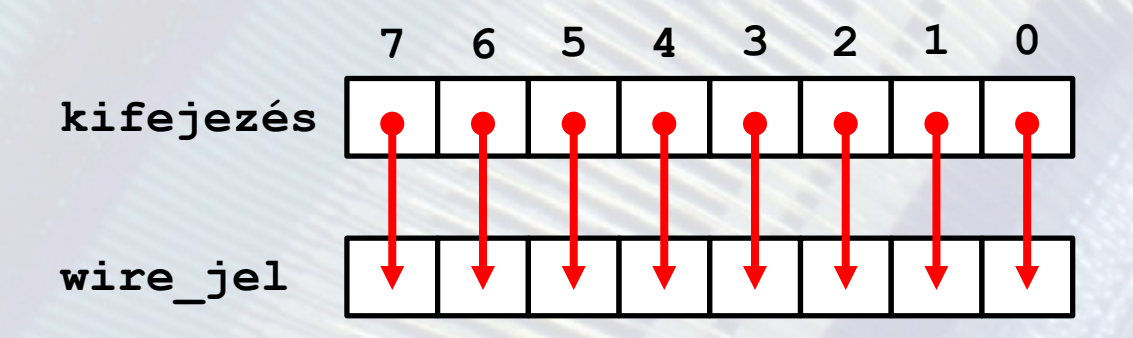

#### 1.a feladat – A modul funkciójának leírása

- A modul törzsében írjuk le a megvalósítandó funkciót
- Az adott *ld* port kapja meg a megfelelő *sw* port értékét
   Ehhez 8 darab *assign* utasítás szükséges

```
module lab02_1a(
    i i i
);
assign ld0 = sw0;
assign ld1 = sw1;
i i
endmodule
```

BME-MIT

#### 1.a feladat – A portok és az FPGA lábak összerendelése

#### Adjunk a projekthez egy UCF fájlt: lab02

I

| Design +                                                                                                    | + ロ & ×                                         |                                   |
|----------------------------------------------------------------------------------------------------|-------------------------------------------------|-----------------------------------|
| View:  View:  Vi | 10.                                             |                                   |
| Hierarchy                                                                                                    |                                                 |                                   |
| i aboz<br>→ i xc3s250e-4tq144                                                                                                    | > New Source Wizard                             | ×                                 |
| □ Iab02_1a (lab02_1a.v)                                                                                                    |                                                 |                                   |
| New Source                                                                                                    | Select source type, file name and its location. |                                   |
| 🖾 🚽 Add Source                                                                                                    | BMM File                                        |                                   |
| Add Copy of Source                                                                                                    | ChipScope Definition and Connection File        |                                   |
| Martual Compile Order                                                                                                    | Implementation Constraints File                 | Név: lab02                        |
| Ui forrásfáil                                                                                                    | MEM File                                        |                                   |
| File/Dath Display                                                                                                    | Schematic     Schematic     Schematic           | <u>F</u> ile name:                |
| File/Path Display                                                                                                    | Verilog Module                                  | lab02                             |
| Expand All                                                                                                    | W Verilog Test Fitture                          | Location:                         |
| Collapse All                                                                                                    | VHDL Library                                    | E:\Egyetem\vimiaa03\labor\2\lab02 |
| A Find Ctrl+F                                                                                                    | P VHDL Package                                  | 1                                 |
| Design Properties                                                                                                    | Típus: Implementation                           | Elérési út                        |
|                                                                                                    | Constraints File                                | Add to project                    |
|                                                                                                    | More Info                                       | Next > Cancel                     |
| BME-MIT                                                                                                    |                                                 |                                   |

#### 1.a feladat – A portok és az FPGA lábak összerendelése

Az UCF fájlban adjunk meg minden porthoz egy FPGA lábat

- NET "port bit" LOC="FPGA láb";
- A kapcsoló bitek az UCF fájlban: sw0 ... sw7
- A LED bitek az UCF fájlban: Id0 ... Id7

NET "sw0" LOC="P101"; | | | | | NET "ld0" LOC="P59";

BME-MT

| LED      | LD7 | LD6 | LD5 | LD4 | LD3 | LD2 | LD1 | LD0  |
|----------|-----|-----|-----|-----|-----|-----|-----|------|
| FPGA láb | P43 | P50 | P51 | P52 | P53 | P54 | P58 | P59  |
|          |     |     |     |     |     |     |     |      |
| Kapcsoló | 7   | 6   | 5   | 4   | 3   | 2   | 1   | 0    |
| FPGA láb | P47 | P48 | P69 | P78 | P84 | P89 | P95 | P101 |
|          |     |     |     |     |     |     |     |      |

FPGA labor

### 1.a feladat – Kipróbálás a hardveren

- A fejlesztői környezetben generáljuk az FPGA konfigurációs fájlt (BIT fájl)
- A Logsys GUI-val programozzuk fel az FPGA-t
  - 1. Az 5 V-os tápfeszültség bekapcsolása
  - 2. A JTAG funkció megnyitása
  - 3. Az eszközök felderítése a kártyán
  - 4. A BIT fájl letöltése az eszközre
- Próbáljuk ki a működést a hardveren

BME-MIT

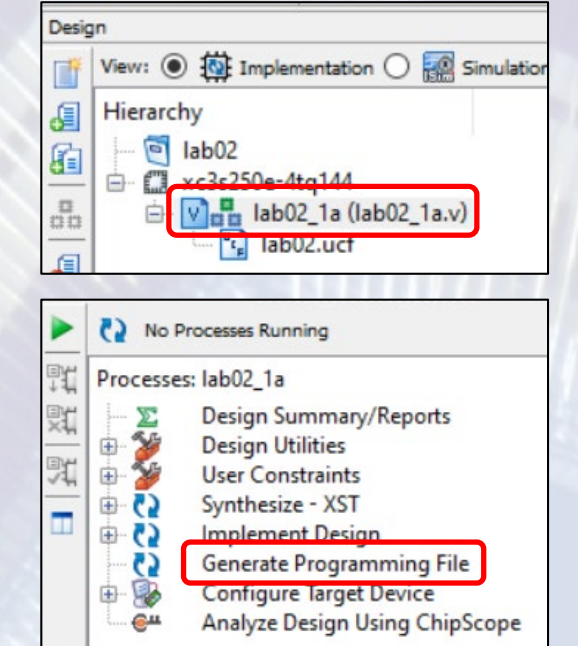

### 1.a feladat – Kipróbálás a hardveren

| I Logsys Control Panel                                                                                                    | ·- D                                                              | ×          |
|----------------------------------------------------------------------------------------------------|-------------------------------------------------------------------|------------|
| <u>F</u> ile <u>V</u> iew <u>W</u> indow <u>H</u> elp                                                                                                    |                                                                   |            |
| DC023 # ×                                                                                                    | 🖌 Download ( DC023) 🚽 🗸                                           |            |
| Info<br>LOGSYS development cable                                                                                                    | JTAG JEvices in the JTAG chain:                                   | JTAG d     |
| Control Communication                                                                                                    | Query JTAG chain XC3S250E (Xilinx)  Configure the selected device | evice data |
| CLK UART                                                                                                    | Clear Log                                                         | base       |
| Power<br>Voltage<br>↓SV On<br>↓Log to file<br>Measurement<br>+SVout: 4,94 ∨ Maximum Value: 500 ♀ mA<br>I/Oref: 3,31 ∨ Critical Value: 90 ♀ %<br>JTAGref: 2,51 ∨ Samples/Second: 10 ♀ | Found 1 device(s) in the JTAG chain.                              |            |
| 045,00                                                                                                    | <                                                                 | £.         |

FPGA labor

BME-MIT

#### 1.b feladat – Bitvektorok használata

A leírás nagymértékben egyszerűsíthető, ha egybites portok helyett több bites portokat (azaz bitvektorokat) használunk. Az előzőekhez hasonlóan végezzük el az alábbiakat:

- Adjunk a projekthez egy új Verilog modult: *lab02\_1b* 
  - Legyen ez a top-level modul: jobb klikk → Set as Top Module
  - Az UCF fájl az új modul alá kerül (ha nem: eltávolítás, majd hozzáadás)
- A modul portjai legyenek most 8 bitesek

input wire [7:0] sw, output wire [7:0] ld

BME-MI'

- A funkció leírásához most egyetlen assign elegendő assign ld = sw;
- Az UCF fájlban a sorszámukkal hivatkozhatunk a port bitekre
  - sw<0>, ..., sw<7> és ld<0>, ..., ld<7> (pl. NET "ld<0>" LOC="P59")

A szimulátor segítségével ellenőrizhető az elkészült rendszer egészének vagy egy részének megfelelő működése a hardver nélkül is

- Bemeneti adatok: a tesztelendő modul bemenetei
  - A tesztkörnyezetben adjuk meg, hogy egymás után milyen értékek kerüljenek a bemenetekre
- Eredmény: idődiagram formájában

BME-MI'

 A tesztkörnyezetben (és kiegészítéssel az almodulokban) lévő belső jelek időbeli változását mutatja grafikusan

| Name        | Value |   | 100 ns | 200 ns | 300 ns | 400 ns |
|-------------|-------|---|--------|--------|--------|--------|
| 🕨 📷 sw[7:0] | 129   | 0 | 85     | 23     | X      |        |
| 🕨 📲 Id[7:0] | 129   | 0 | 85     | 23     | *      |        |
|             |       |   |        |        |        |        |

- A szimuláció nagyon fontos, de mi idő hiányában többször is el fogunk tekinteni ettől
- Most szimulálni fogjuk a lab02\_1b modult
- Váltsunk át implementációs nézetről szimulációsra
- Tesztkörnyezet hozzáadása: lab02\_1b\_test

BN

| Desig | gn                                                                                                    | > New Source Wizard                                                                                                    |                                                                                            | ×     |                                                                        |
|-------|----------------------------------------------------------------------------------------------------|----------------------------------------------------------------------------------------------------|--------------------------------------------------------------------------------------------|-------|------------------------------------------------------------------------|
| ľ     | View: 🔿 🄯 Implementation 💿 醥 Simulation                                                                                                   | Select Source Type                                                                                                    |                                                                                            |       |                                                                        |
| 6     | Behavioral                                                                                                    | Select source type, file name and its location.                                                                                                    |                                                                                            |       |                                                                        |
|       | Hierarchy<br>lab02<br>xc3s250e-4tq144<br>lab02_1a (lab02_1a.v)<br>lab02_1b (lab02_1b.v)<br>New Source<br>Add Source<br>Add Copy of Source | BMM File<br>ChipScope Definit<br>Part ChipScope Definit<br>Part CORE Generator & Architecture Wizard)<br>MEM File<br>Schematic<br>User Document<br>Verilog Test Fixture<br>Verilog Test Fixture<br>VHDL Library<br>VHDL Library<br>VHDL Test Bench | b02_1b_test<br>Ele na :<br>lab02_1b_test<br>Logation:<br>E:\Egyetem\vimiaa03\labor\2\lab02 |       | Tesztelendő<br>modul:<br>lab02_1b                                      |
| U     | i torrastali 🕩 🛛                                                                                                    | Embedded Processor                                                                                                    |                                                                                            | Nev   | v Source Wizard                                                        |
|       | Expand All<br>Collapse All                                                                                                    | ípus: Verilog                                                                                                    | Add to project                                                                             | ←Asso | ciate Source<br>Select a source with which to associate the new source |
|       | A Find Ctrl+F                                                                                                    | oct Eivturo                                                                                                    | Fláráci út 💳                                                                               |       |                                                                        |
|       |                                                                                                    | CSUTINUTE                                                                                                    |                                                                                            |       |                                                                        |
|       | Design Properties                                                                                                    |                                                                                                    |                                                                                            | lab02 |                                                                        |
|       |                                                                                                    |                                                                                                    |                                                                                            | lab02 | _1b                                                                    |
| E-N   | AIT A                                                                                                    |                                                                                                    |                                                                                            |       | 1.1/-1                                                                 |

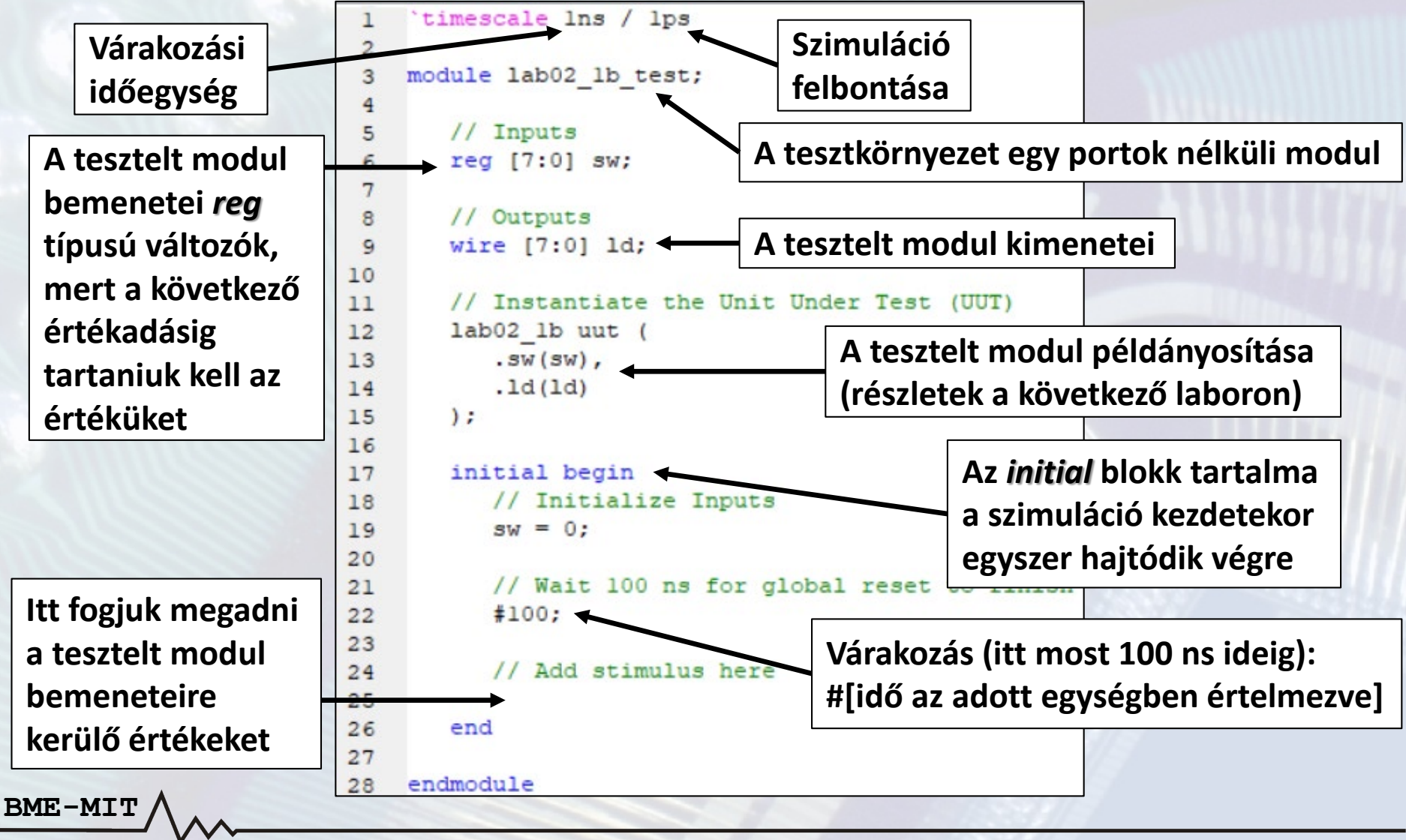

### **Verilog HDL ismeretek**

Numerikus konstansok megadása

- A numerikus konstansok megadásának szintaxisa <bitek száma>'<számrendszer><numerikus konstans>
- Bitek száma: a konstans mérete bitekben
  - Az alapértelmezett méret 32 bit, ha nem adjuk meg
- Számrendszer: decimális az alapértelmezett, ha nincs megadva
  - Bináris: b, oktális: o, decimális: d, hexadecimális: h
- A numerikus konstans a számrendszer digitjeivel adható meg
  - A '\_' karakter használható a számjegyek szeparálásához
- Példák

BME-MI

- 8'b0000\_0100: 8 bites bináris konstans, értéke 4
- 6'h1f: 6 bites hexadecimális konstans, értéke 31
  - Binárisan: 6'b01\_1111
- 128: 32 bites decimális konstans
  - Binárisan: 32'b0000000\_0000000\_0000000\_1000000

 Egészítsük ki a tesztkörnyezetet néhány bemeneti adattal (tesztvektorok) az *initial* blokkban, az értékadások között várjunk 100 ns ideig

```
sw = 8'h55; //Decimális értéke 85
#100;
sw = 8'd23;
#100;
sw = 8'b1000 0001; //Decimális értéke 129
```

• Indítsuk el a szimulációt a tesztkörnyezetre

| Design Wew: 〇 祢 Implementation ④  Simulation                                                                                           | + D B X | No Processes Running                                                   |
|----------------------------------------------------------------------------------------------------|---------|------------------------------------------------------------------------|
| Behavioral                                                                                                    | ~ [     | Processes: Jab02 1b test                                               |
| Hierarchy<br>Hierarchy<br>xc3s250e-4tq144<br>Lab02_1a (lab02_1a,v)<br>Lab02_1b_test (lab02_1b_test.v)<br>U uut - lab02_1b (lab02_1b,v) |         | ISim Simulator<br>Behavioral Check Syntax<br>Simulate Behavioral Model |

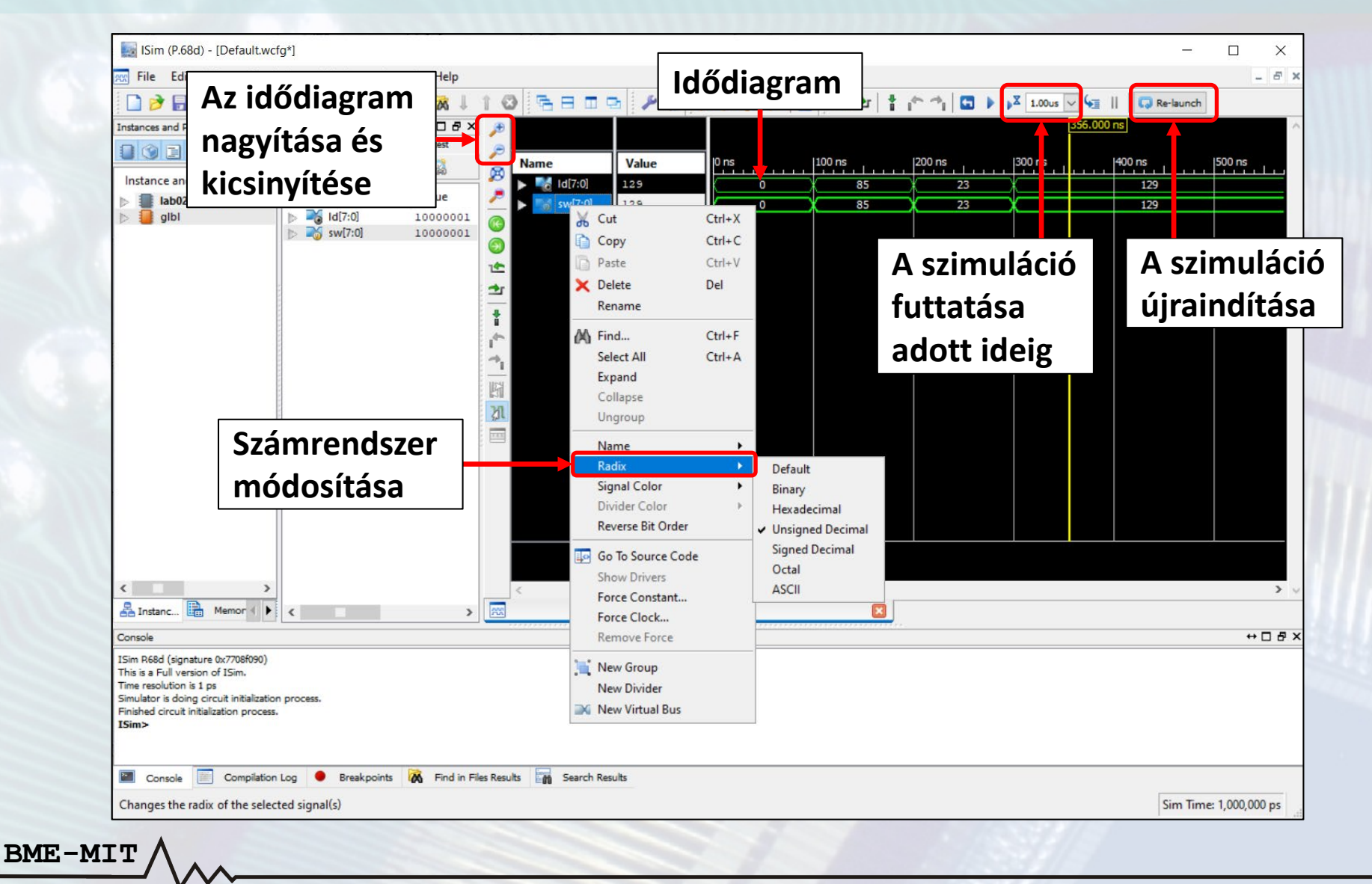

- A jelek sorrendjének módosítása az idődiagramon

   A bal egérgombot lenyomva tartva húzzuk a
   jelet a kívánt pozícióba
- Helyes a működés, ha az *ld* kimeneten ugyanazt az értéket látjuk, mint az *sw* bemeneten
- Az implementációs nézetre váltva az előzőekhez hasonlóan generálható az FPGA konfigurációs fájl
- Próbáljuk ki ezt a változatot is a hardveren

BME-MI

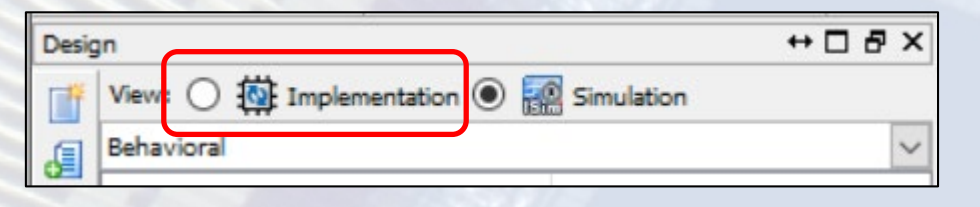

### 2. feladat – Logikai műveletek

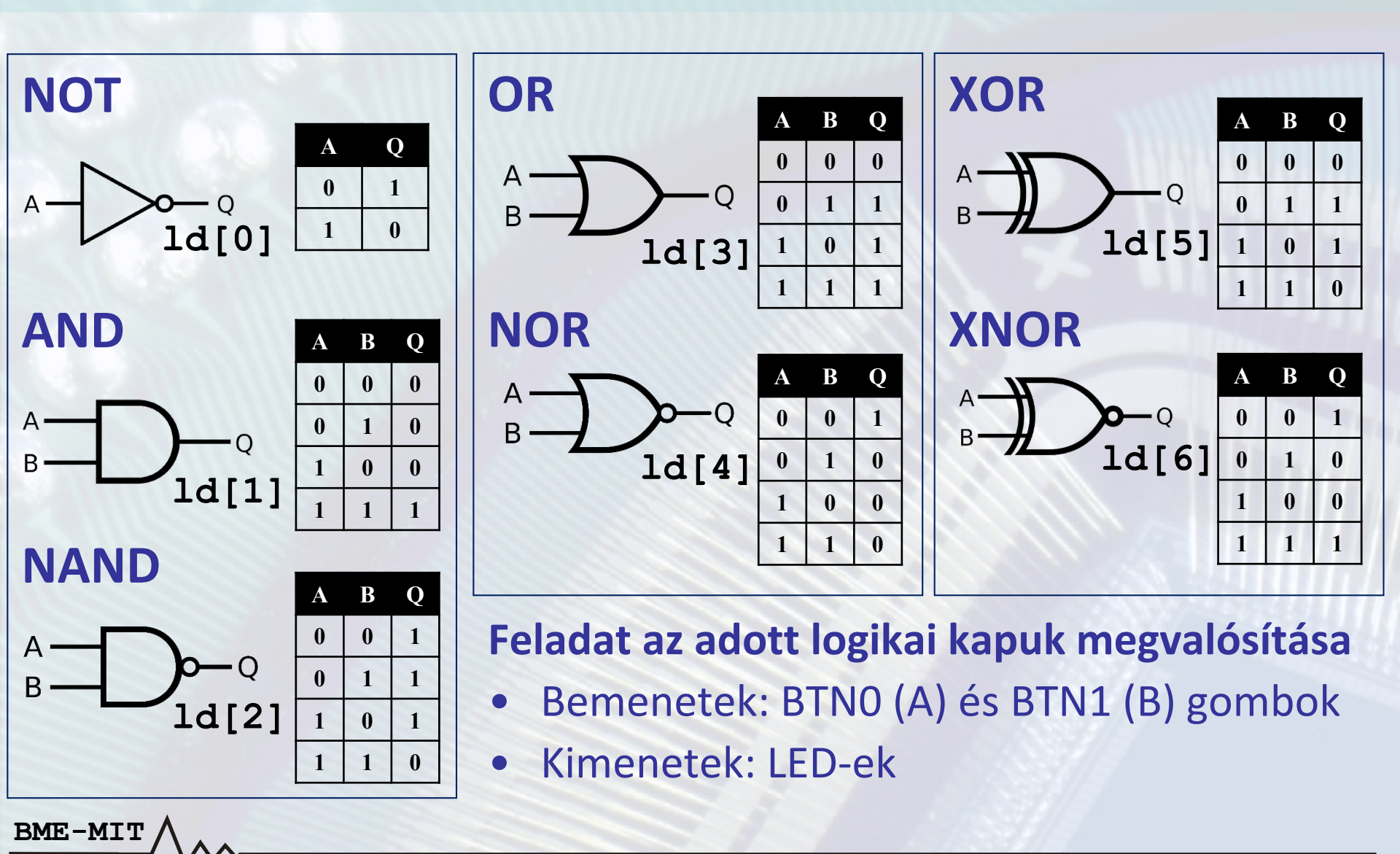

#### **Verilog HDL ismeretek**

Bitenkénti és bitredukciós operátorok

#### Logikai műveletek leírása a bitenkénti és bitredukciós operátorokkal

| Művelet | Bitenkénti<br>operátor | Bitredukciós<br>operátor |
|---------|------------------------|--------------------------|
| NOT     | ~                      | nincs ilyen              |
| AND     | &                      | &                        |
| NAND    | nincs ilyen            | ~&                       |
| OR      |                        | l                        |
| NOR     | nincs ilyen            | ~                        |
| XOR     | ^                      | ٨                        |
| XNOR    | nincs ilyen            | ~^                       |

BME-MIT

**<u>Bitenkénti operátorok</u>:** vektorok esetén bitenként hajtódik végre assign res = op1 & op2;

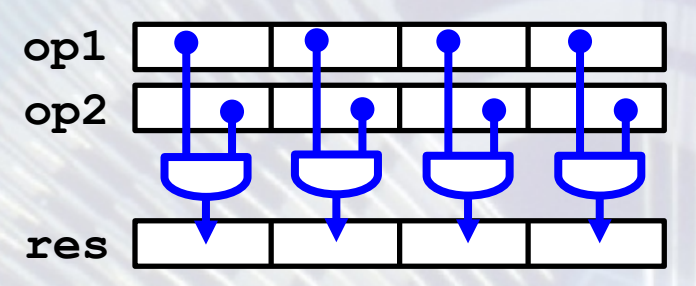

Bitredukciós operátorok: egyetlen vektor bitjein hajtanak végre műveletet, az eredmény 1 bites assign res = &op1;

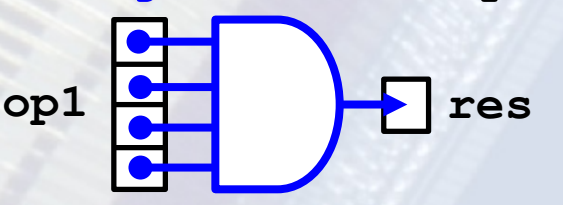

## **Verilog HDL ismeretek**

Indexelő operátor

Több bitből álló jel (vektor) egy részének kiválasztása az indexelő operátorral lehetséges vektor\_jel[i], vektor\_jel[j:i]

- [i] kiválasztja a vektor i-edik bitjét
- **[j:i]** kiválasztja a vektor j-edik és i-edik bitje közötti részét (a határokat is beleértve)

### 2. feladat – Logikai műveletek

- Adjunk a projekthez egy új Verilog modult: *lab02\_2* 
  - Legyen ez a top-level modul: jobb klikk → Set as Top Module
  - Az UCF fájl az új modul alá kerül (ha nem: eltávolítás, majd hozzáadás)
- Adjuk meg a modul portjait
  - bt: 2 bites wire típusú bemenet
  - Id: 7 bites wire típusú kimenet
- Adjuk meg a bemenetek és kimenetek közötti kapcsolatokat
  - A bitenkénti operátorokkal: assign ld[1] = bt[0] & bt[1];
  - Vagy a bitredukciós operátorokkal: assign ld[1] = &bt;
- Módosítsuk az UCF fájlt

BME-MI

- A megjegyzések (kommentek) kezdetét a # karakter jelzi
- Az sw portbitek nem kellenek, kommentezzük ki
- Az Id<7> portbit nem kell, kommentezzük ki
- Adjuk hozzá a bt portbiteket (bt<0>: P38, bt<1>: P36)

### 2. feladat – Logikai műveletek

- Generáljuk az FPGA konfigurációs fájlt (BIT fájl)
- A Logsys GUI-val programozzuk fel az FPGA-t
- Próbáljuk ki a működést a hardveren
- Az első két labor alapján a kapcsolási rajz vagy a Verilog HDL használata volt könnyebb?